## แนวปฏิบัติ

กระบวนงานจัดการข้อมูลและเอกสารสำนักงานด้วยการทำงานร่วมกันของสถาบันวิจัยและพัฒนา ผ่าน OneDrive

## .....

## 1. เงื่อนไขการจัดการข้อมูลและเอกสารสำนักงานด้วยการทำงานร่วมกันผ่าน OneDrive

- 1.1 หน่วยงานที่ต้องการใช้ข้อมูลจะเป็นผู้จัดทำเอกสารและแชร์ไฟล์เอกสารลงใน OneDrive
- หน่วยงานที่ต้องการใช้ข้อมูลจะกำหนดสิทธิ์การเข้าถึงเอกสาร โดยทุกคนจะได้สิทธิ์สำหรับอ่าน ส่วนสิทธิ์การแก้ไขข้อมูลจะให้เฉพาะคนที่ศูนย์/ฝ่ายแจ้งให้เป็นผู้แก้ไขและบันทึกข้อมูล
- 1.3 เมื่อหน่วยงานที่ต้องการใช้ข้อมูลแชร์ไฟล์งานใน OneDrive แล้ว ขอให้เวียนแจ้งให้ศูนย์/ฝ่ายทราบ เพื่อบันทึกข้อมูลในเอกสารตามวันที่กำหนด
- 2. ขั้นตอนการเข้าใช้งานผ่าน OneDrive
  - 2.1 สำหรับอ่านข้อมูล

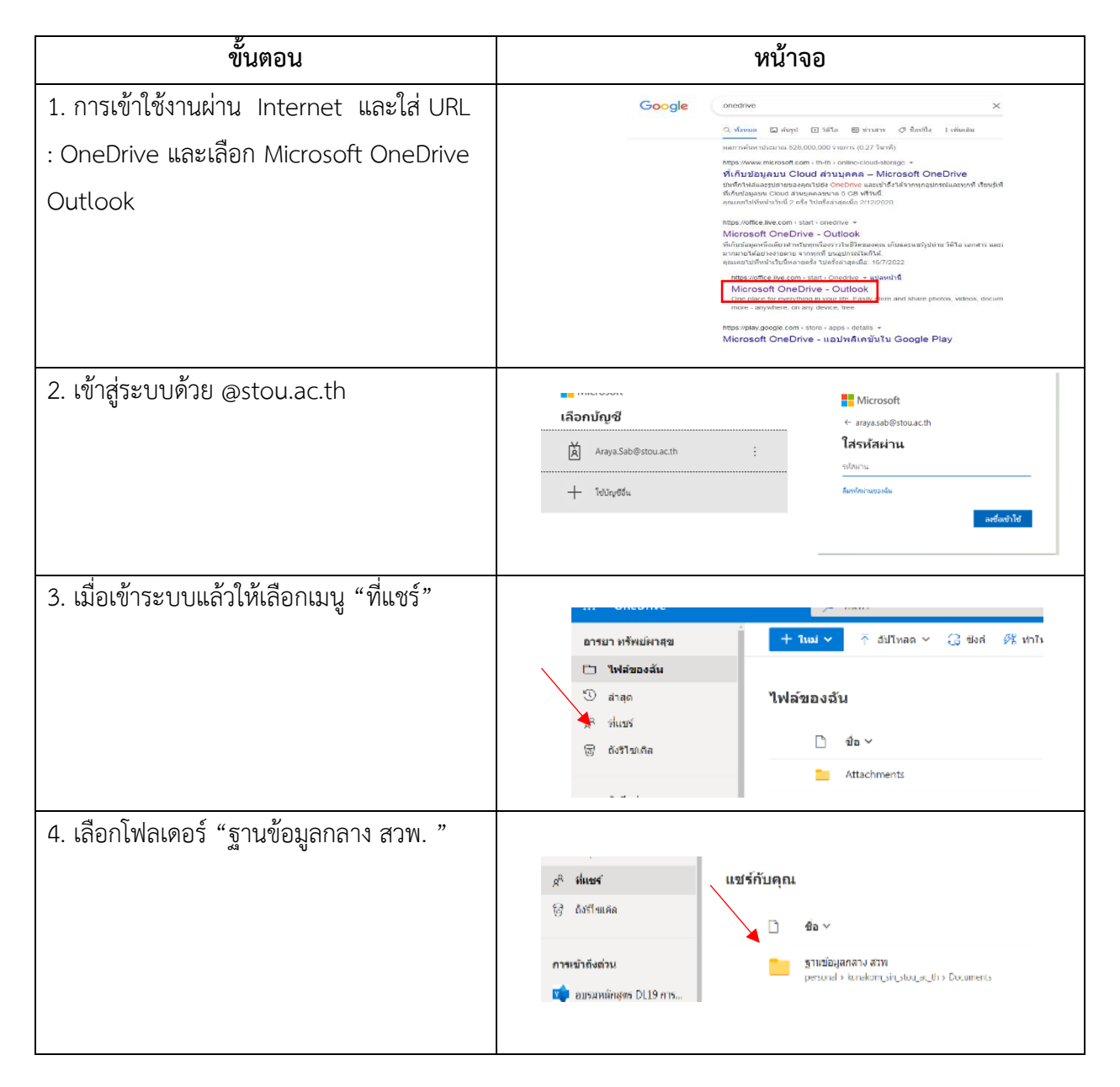

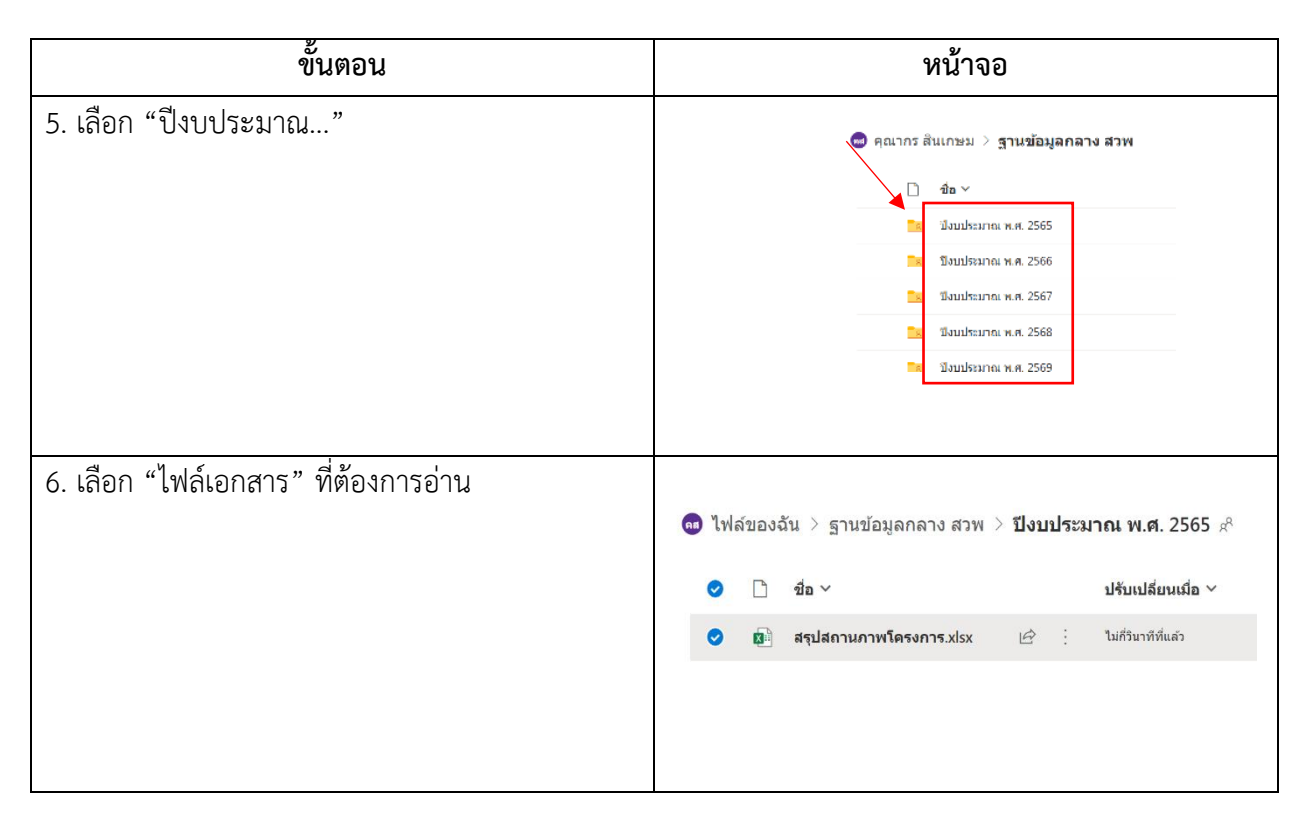

## 2.2 สำหรับแก้ไขข้อมูล/บันทึกข้อมูล

หน่วยงานที่ต้องการใช้ข้อมูลจะกำหนดสิทธิ์ให้ผู้ที่ศูนย์/ฝ่ายมอบหมายให้แก้ไขข้อมูล/บันทึกข้อมูล โดยจะแชร์ลิงก์ไฟล์เอกสารผ่านทาง e-mail

.....